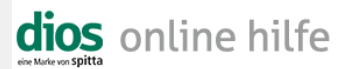

## **E-Mail-Funktion**

In der *Geräteverwaltung* besteht die Möglichkeit, alle *Ereignisse* gerätebezogen per *E-Mail*-Nachricht zu verschicken. Hierzu muss in den *Optionen*, Register *Allgemein* im Feld *Email* aus der *Drop-Down-Liste Mapi* ausgewählt werden, um mit dem im Betriebssystem als Standard gesetzten Programm Nachrichten zu verschicken oder Outlook um MS Outlook zu wählen, auch wenn regulär ein anderes Programm - beispielsweise MS Outlook Express - verwendet wird.

| Optionen        |                                                                                                    | Х |  |  |  |  |
|-----------------|----------------------------------------------------------------------------------------------------|---|--|--|--|--|
| 📓 Allgemein     | Schaltflächen Sumhole                                                                                                    |   |  |  |  |  |
| 📁 Verzeichnisse | Image: Symbolic Symbolic Symbo |   |  |  |  |  |
| software        | Leuchten Hintergrundfarbe                                                                                                    |   |  |  |  |  |
| i Hardware      | Verlauf maximierte Modulfenster zulassen                                                                                                    |   |  |  |  |  |
| 🤿 Hygienebuch   | Sonstiges                                                                                                    |   |  |  |  |  |
| 🏷 Aufgaben      | Externen Standard-Bildbetrachter verwenden                                                                                                    |   |  |  |  |  |
| 😕 Bestellwesen  | F-Tasten                                                                                                    |   |  |  |  |  |
| I Produkte      | F1 Hille Y F5 Y F9 Y                                                                                                    |   |  |  |  |  |
| SerbrErfassung  | F2 F6 F10                                                                                                    |   |  |  |  |  |
| Texte           | F4 F8 F12                                                                                                    |   |  |  |  |  |
|                 | Warnungen und Hinweise                                                                                                    |   |  |  |  |  |
|                 | bei Programmstart anzeigen                                                                                                    |   |  |  |  |  |
|                 | Aufgaben Produkte Sterilgut Enversiungen Risiken Container Mitarbeiter Fehler Siebe Geräte                                                                                                    |   |  |  |  |  |
|                 | Versand SM22-Host                                                                                                    |   |  |  |  |  |
|                 | Email Mapi                                                                                                    |   |  |  |  |  |
|                 | Profil Port-Nr                                                                                                    |   |  |  |  |  |
|                 | Benutzer                                                                                                    |   |  |  |  |  |
|                 | Passwort                                                                                                    |   |  |  |  |  |
| <u>o</u> K      | L<br>Hilfe                                                                                                    |   |  |  |  |  |
| Abbildung 1     |                                                                                                    |   |  |  |  |  |

Versendet werden nur Ereignisse, deren Status Service per Email benachrichtigen ist.

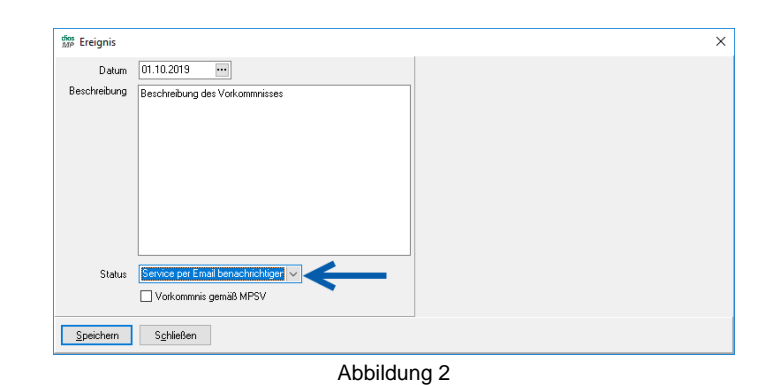

Die E-Mail-Nachricht wird an den eingerichteten Service-Partner versendet.

dios online hilfe

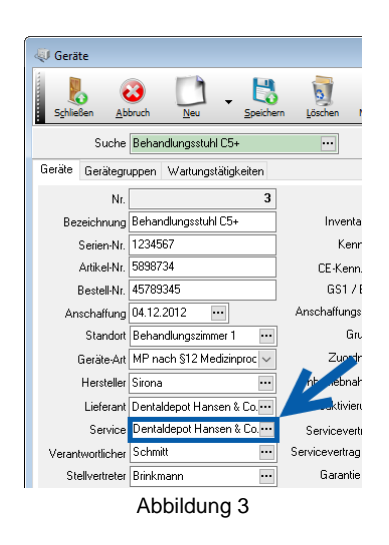

Sind die Voraussetzungen für den *E-Mail*-Versand geschaffen, wird direkt der *E-Mail-Button* angeklickt. Alle gespeicherten *Geräte* werden auf *Ereignisse* geprüft, ein *Bestätigen*-Fenster gibt an, wie viele *Ereignisse* vorhanden sind und erfragt, ob die *E-Mails* verwendet werden sollen.

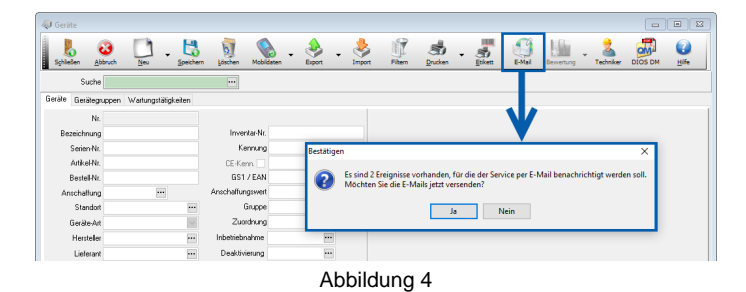

Nach Bestätigung mit *Ja* öffnet sich das Fenster *Auswahl*. Hier finden sich die *Ereignisse*. Sollten die *E-Mail-Adressen* abweichen, haben Sie hier die Möglichkeit, diese direkt zu ändern.

| fin Auswahl                                                                                                    |                      |  |  | × |
|----------------------------------------------------------------------------------------------------|----------------------|--|--|---|
| Versenden Gerät Lieferant Bemerkung<br>MIELE Thermodesin/ektor Dentaldepot Hansen & Co. Gerät-Ausfall Ursache Feu | E-Mail-Adresse<br>er |  |  | ^ |
| I Behandlungsstuhl C5+ Dentaldepot Hansen & Co. Beschreibung des Vorkomm                                          | nniss                |  |  |   |
|                                                                                                    |                      |  |  | ~ |
| <u>D</u> K Abbrechen                                                                                              | T                    |  |  |   |

Abbildung 5

.

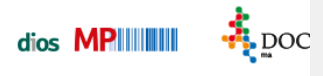

Aktivieren Sie das Kästchen Versenden bei den erforderlichen Ereignissen.

Unten dargestelltes Microsoft Outlook Fenster erlaubt den E-Mailversand durch Mausklick auf den Button Erteilen

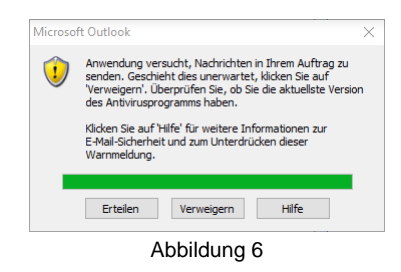

Abschließend erhalten Sie über das Fenster Informationen den Status des Mail-Versands.

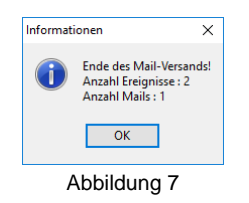